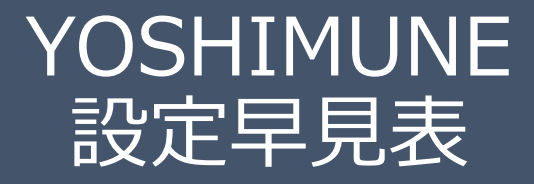

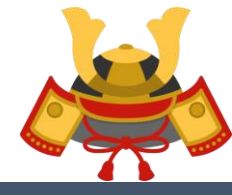

KABUTO-Project 2019

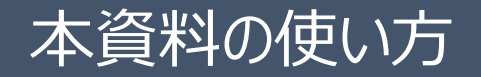

- ■本資料はYOSHIMUNEを稼働いただいている方向けに設定を変更する際に 簡易に設定の影響範囲をご確認いただく目的でご利用ください。
- ■マニュアルをご一読いただいている前提となりますので、 詳細な設定についてはマニュアルをご参照ください。

■本資料で分かること

ロナンピン設定を変更するとどのような影響があるのかが一目でわかります

■EA停止設定を行う際のパラメータ画面とチャート画面との関係が一目でわかります

ナンピンパラメータの設定

■ナンピンの設定については何れもパラメータ画面での設定が必要です。

■詳細はマニュアルの「4.ナンピン制御設定」をご確認ください。

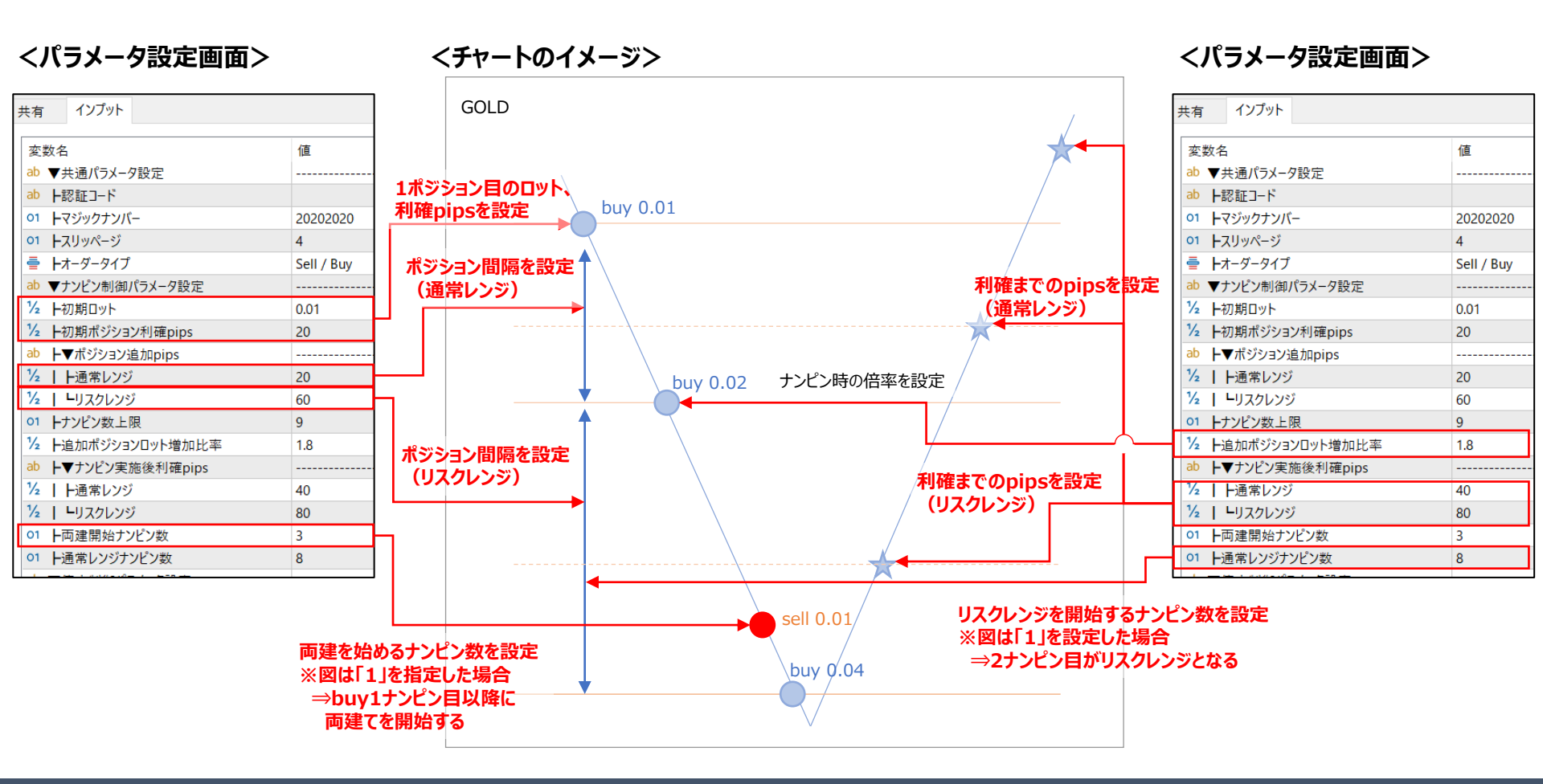

# EA停止の設定 - 1/2

■EA停止設定は、パラメータ画面、チャート画面どちらでも設定できます。但し、パラメータ設定画面での設定 変更・EAの再配置等を実施するとチャート上の設定は上書きされるためご注意ください。

■詳細はマニュアルの「5.稼働停止制御設定」をご確認ください。

## <パラメータ設定画面>

#### くチャート上停止設定画面>

## <パラメータ設定画面>

| ab ▼停止制御パラメータ設定                      |          | YOSHIMUNE_ver1.06 |                                       |                    |                   |           | 含み損を指定し     | ab ▼停止制御パラメータ設定    |                            |          |
|--------------------------------------|----------|-------------------|---------------------------------------|--------------------|-------------------|-----------|-------------|--------------------|----------------------------|----------|
| ➡ ⊢ON/OFF                            | ON       |                   | · · · · · · · · · · · · · · · · · · · |                    | ▲▲全体表示▲▲ 金額指定損切設定 |           | ての損切設定      |                    | ON                         |          |
| 臺 ┣停止時挙動                             | 既存ナンピン継続 |                   | 稼働状況を                                 | <b>동금</b> 고        | 停止時挙動             | 損切金額      | 頁 制御        | •                  | 臺 ┣停止時挙動                   | 既存ナンピン継続 |
| ab <b>▶▼</b> 含み損金額指定                 |          | 設定した停止時           | 20202020                              | 停止中                | ナンピン継続            | 1,000,000 | JPY ON      |                    | ab <b>▶</b> ▼含み損金額指定       |          |
| 🚔   HON/OFF                          | OFF      | 挙動を表示             | 今週の停止予定時刻(ī                           | <b>重近10件</b> )     |                   |           | ▲非表示▲       |                    |                            | OFF      |
| ½   └停止金額                            | 0        |                   | 日付                                    |                    | 停止時刻              |           |             |                    | ½   └停止金額                  | 0        |
| ab ┝▼恐怖指数(VIX)指定                     |          |                   | ны                                    |                    | 開始                |           | 終了          |                    | ab ┝▼恐怖指数(VIX)指定           |          |
|                                      | ON       |                   | 2022/08/05                            | <u>金</u><br>+      |                   | .5:00     | 24:00       |                    |                            | ON       |
| 1/2 ┃ ┣取引実施下限値                       | 0        |                   | 2022/08/00                            |                    |                   | 0.00      | 07.00       |                    | ½ ┃ ┣取引実施下限値               | 0        |
| ½   ┗取引実施上限値                         | 35       |                   |                                       | +1=1               |                   |           |             |                    | ½ │ ┗取引実施上限値               | 35       |
| ab <b>▶</b> ▼週末時刻指定                  |          |                   |                                       | 川千の                |                   |           |             | ab ┝▼週末時刻指定        |                            |          |
| ➡   ⊢ON/OFF                          | ON       |                   |                                       | ケジュールの君            | ジュールの表示           |           |             |                    | ON                         |          |
| ab │ ┣金曜日稼働停止(時)                     | 15       |                   |                                       |                    |                   |           |             | 恐怖指数による            | ab │                       | 15       |
| ab │ ┣金曜日稼働停止(分)                     | 0        |                   |                                       |                    |                   |           |             | 停止設定               | ab │                       | 0        |
| ab │ ┣月曜日稼働開始(時)                     | 12       |                   |                                       |                    |                   | Î         |             |                    | ab │ ┣月曜日稼働開始(時)           | 12       |
| ab │ ┗月曜日稼働開始(分)                     | 0        |                   | 緊急停止操作                                |                    |                   |           |             |                    | ab │ └月曜日稼働開始(分)           | 0        |
| ab ┝▼曜日時刻指定                          |          | 週末の停止時            | +>」と、はなままでの停止ボタン のまのションの時間はな          |                    |                   |           | ab ┝▼曜日時刻指定 |                    |                            |          |
| ab   <b> ▼</b> 設定①                   |          | 刻を設定              | ノノビノ総称                                | 利規先注停止 (主小シンコノ即時決済 |                   |           |             | ab   <b>-▼</b> 設定① |                            |          |
| ab                   停止時刻開始(時)       |          |                   | 週末時刻指定停止操作                            | 恐怖指数(VIX)停止操作      |                   |           |             | ab │ │ ┣停止時刻開始(時)  |                            |          |
| ab                   停止時刻開始(分)       |          |                   | 全曜停止時刻日間                              | 開始時刻               | 制御現在値             | 取引範囲調     | 設定制御        |                    | ab               停止時刻開始(分) |          |
| ab                         停止時刻終了(時) |          |                   |                                       |                    | ON 22.22          | 下限值 .     | 上限值 (1938年) |                    | ab               停止時刻終了(時) |          |
| ab                         停止時刻終了(分) |          |                   |                                       |                    | ON 22.22          | 1 0.001   | 33.00 ON    |                    | ab               停止時刻終了(分) |          |
| ➡     ⊢ON/OFF(月)                     | OFF      |                   | 曜日时刻指足停止操作                            | 味力                 | T                 | (高正明)(約   | A71-61/h A  |                    | ➡     ⊢ON/OFF(月)           | OFF      |
| ➡     ⊢ON/OFF(火)                     | OFF      | 停止時刻と反            | 設定 開始                                 | 時刻<br>終了           | 月一火               |           |             |                    | ➡     ⊢ON/OFF(火)           | OFF      |
| ➡     ⊢ON/OFF(水)                     | OFF      | 映する曜日を            | 0 :                                   | I : I              | OFF OFF           | OFF OFF   | OFF OFF     |                    |                            | OFF      |
| 臺     ┣ON/OFF(木)                     | OFF      | 設定                | 2 :                                   | :                  | OFF OFF           | OFF OFF   | OFF OFF     |                    |                            | OFF      |
| ➡     ⊢ON/OFF(金)                     | OFF      | DXAC              | 3 :                                   | :                  | OFF OFF           | OFF OFF   | OFF OFF     |                    | 臺     ┣ON/OFF(金)           | OFF      |
| 를     └ON/OFF(±)                     | OFF      |                   | 4 :                                   |                    | OFF OFF           | OFF OFF   | OFF OFF     |                    |                            | OFF      |
| ab   <b>  ▼</b> 設定②                  |          | ]                 |                                       |                    | UFF OFF           | UFF   UFF | UFF   UFF   |                    | ab   <b>-▼</b> 設定②         |          |

# EA停止の設定 - 2/2

■経済指標によるEA停止は、指標読み込み時の停止初期設定までをパラメータ画面で実施し、指標単位の 個別設定はチャート停止画面で実施します。但し、パラメータ設定画面での設定変更・EAの再配置等を実 施するとチャート上の設定は上書きされるためご注意ください。

■詳細はマニュアルの「5.稼働停止制御設定」をご確認ください。

### <パラメータ設定画面>

### <チャート上停止設定画面>

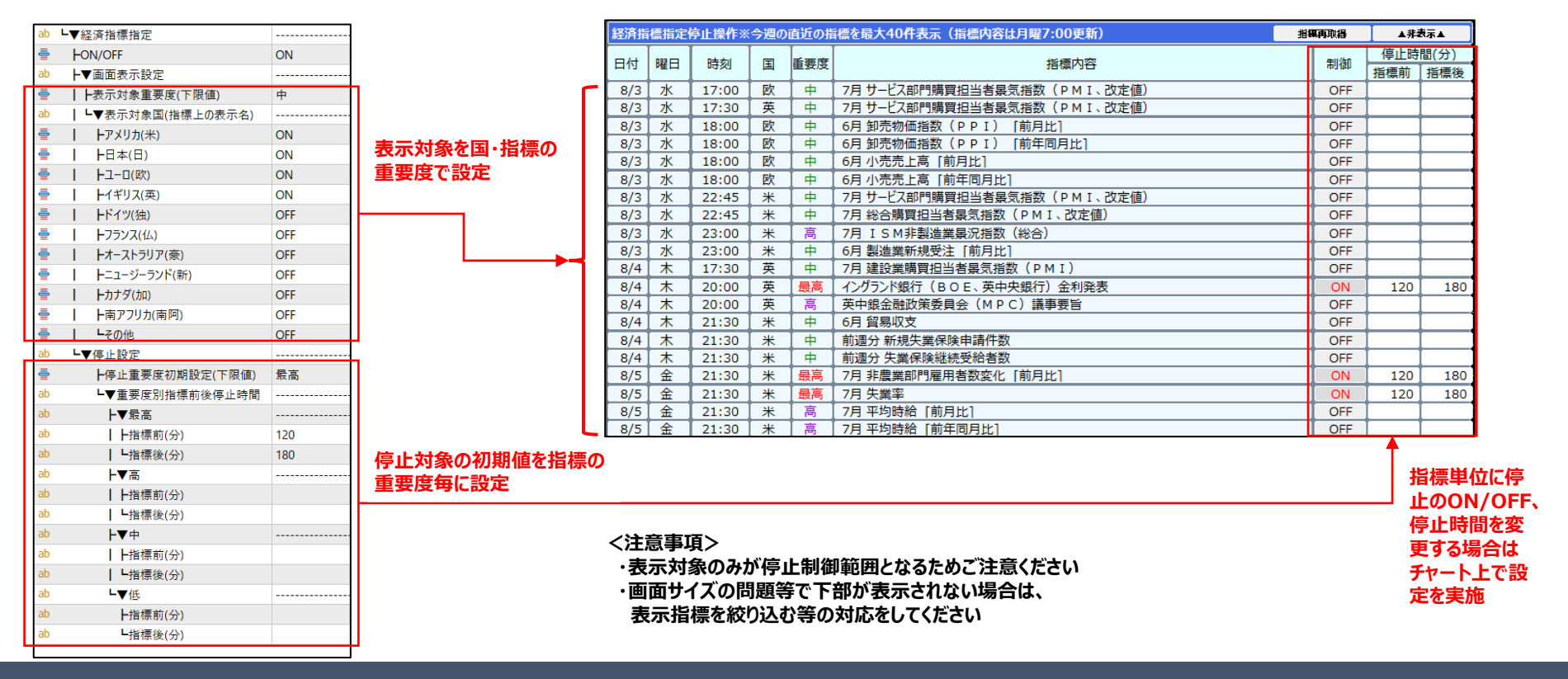